## Q-02 振替請求データを作り直したい。

「Aさんの請求金額が間違っていた」「Aさんが漏れていた」などの理由により、正しい振替 請求データを再出力したい。

A-02 〈売掛入金管理〉画面で、状態が「振替中」となっている場合は振替請求データを作り直す ことができます。

① 既に集金代行会社へ振替請求データを送信している場合は、「再送信が可能か」「既に送信している請求データの取消しが必要か」など、集金代行会社へ事前にお問合わせください。

## 請求金額を修正する場合

①〈売掛入金管理〉画面で「振替中」の状態を初期化します。

[状態の初期化]ボタンをクリックし、リストから対象者を選択。状態の初期化を実行します。

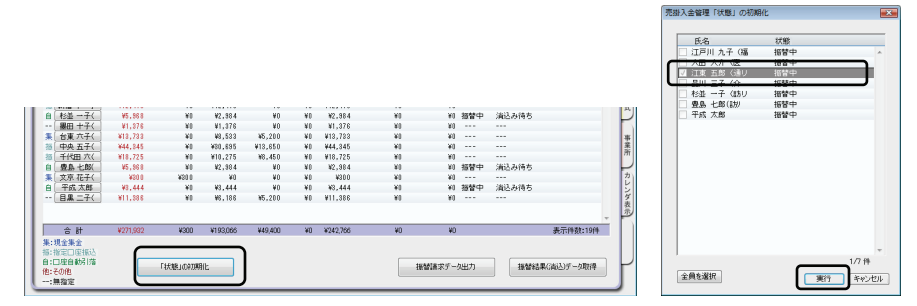

②Aさんの正しい請求金額を再計算します。

〈利用者請求〉画面でAさん分の請求計算を行います。請求書出力後、[売掛入金管理へ反映] ボタンを押し、再計算した請求金額を売掛入金管理へ反映させます。 これで、Aさんの売掛入金管理のデータが修正されます。

③「売掛入金管理」画面で正しい請求金額になっているかご確認の上、[振替請求データ出力] ボタンを押してください。振替請求データが再出力できます。

振替請求データは、修正した利用者分だけではなく、口座自動引落対象の全員分が再出力されます。

## 支払方法が未確定で口座振替対象となっていなかった場合

売掛入金管理に請求金額を反映後に支払方法が確定した場合、または反映後に《利用者情報》 〈基本情報〉の支払方法を登録した場合など〈売掛入金管理〉画面では支払方法「--」なって いた利用者を口座引落とする場合

①利用者氏名ボタンをクリックし、[金額設定] ダイアログを開きます。

| 振[ | 千代田 六(   | ¥18,725 | ¥O   | ¥10,275 | ¥8,450 | ¥0 | ¥18,725 | ¥ |
|----|----------|---------|------|---------|--------|----|---------|---|
| 自[ | 豊島 七郎(   | ¥5,968  | ¥O   | ¥2,984  | ¥O     | ¥0 | ¥2,984  | ¥ |
| 集  | 文京 花子( ] | ¥300    | ¥300 | ¥0      | ¥O     | ¥0 | ¥300    | ¥ |
| 自  | 平成 太郎    | ¥3,444  | ¥O   | ¥3,444  | ¥0     | ¥0 | ¥3,444  | ¥ |
| [  | 目黒 二子(   | ¥11,386 | ¥O   | ¥6,186  | ¥5,200 | ¥0 | ¥11,386 | ¥ |
| -  |          | ,       |      |         |        |    |         |   |

②支払方法を「口座自動引落」に設定します。

| 旗設定                      |                 |                    |           |           |                 |                                                          |         |  |
|--------------------------|-----------------|--------------------|-----------|-----------|-----------------|----------------------------------------------------------|---------|--|
| 利用者氏名 目黒 二<br>を払い方法      | 上子(通            | 請求対象年↓<br><b>入</b> | 月 平成24年06 | 月 🔄 当月    | 更新ロック 調         | 請求年月日 平成 24年05月28日<br>当月保留分 11.386 円<br>男時(26%) 11.396 円 |         |  |
| 現金集<br>指定口<br>その他<br>口座自 | 金<br>座振込<br>動引落 | - 当月利用分・当月諸求       | 金額】【      | 当月回収金額・   | 回収日·回収/振替結果     | ]【次月へ編越                                                  | ·編越金額]  |  |
| 現金集金                     | 円               | 0円                 | 0 円 →     | H         | 年月日 🚽 🗌 未回収     | - 繰越                                                     | 0 円     |  |
| 指定口座振込                   | 円               | 0 円                | 0円→       | H         | 年月日 未回収         | □ 繰越                                                     | 0 円     |  |
| その他                      | P               | ○円                 | 0円→       | 一円        | 年月日 🚽 🗆 未回収     | _ 繰越                                                     | 0 円     |  |
| 口座自動引落                   | Ħ               | 0円                 | 0円 →      | <b>H</b>  | 年月日             | - 繰越                                                     | 0円      |  |
| 当月諸求金額に反                 | 映する調整金額         | 円設定日               | 年月日       | ✔ ※ 当月請求会 | 会額に増減がある特殊な場合(ご | 設定してください G通常は語                                           | 安定しません) |  |
|                          |                 |                    |           |           |                 | OK                                                       | キャンセル   |  |

※事前に《利用者情報》〈基本情報〉の支払方法の設定が「口座自動引落」になっていないと、 支払方法のリストで選択できません。

③ [振替請求データ出力] ボタンをクリックします。

口座自動引落対象の利用者人数を確認し、、[振替請求データ出力] ボタンを押してください。 振替請求データが再出力できます。

振替請求データは、修正した利用者分だけではなく、口座自動引落対象の全員分が再出力されます。

口座振替管理機能